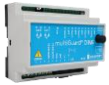

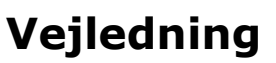

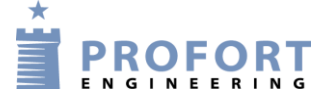

# Tilslutning, programmering & anvendelse af 3x65A elmåler

# Fordele/funktionsbeskrivelse:

- Fjernbetjent måleraflæsninger vha Smart mobil app
- Opdelte måler-aflæsninger.
- Systemet er umiddelbart tilgængeligt uden licens ved anvendelse af Profort SIM kort. Sim kort fra andre udbydere er muligt ved tilkøb.
- Enkel opsætning og brug

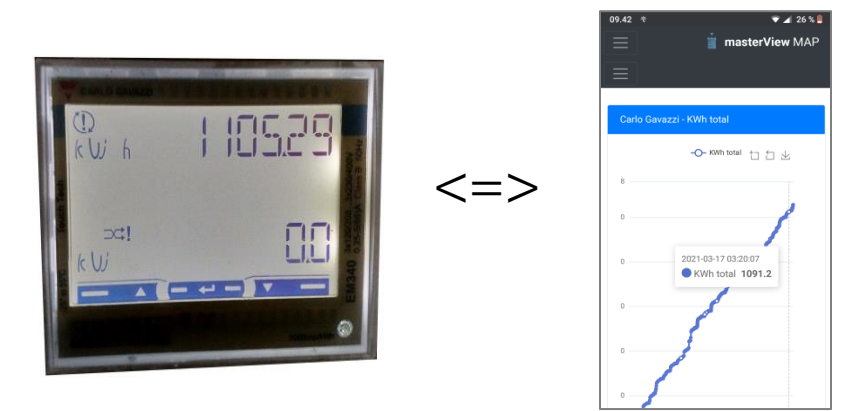

#### Indhold

| Forde | ele/funktionsbeskrivelse:            | - |
|-------|--------------------------------------|---|
| Hvilk | e aktivister skal i spil?: 1         | - |
| Stykl | iste: 3                              | - |
| 1.    | Programmering af Profort GSM enhed 3 | - |
| 1.1   | Faneblad Opret enhed 3               | - |
| 1.2   | Faneblad Modtager 4                  | - |
| 1.3   | Faneblad Kalender 4                  | - |
| 1.4   | Faneblad Makroer                     | - |
| 1.5   | Faneblad Andet                       | - |

## Hvilke aktivister skal i spil?:

- 1. Have adgang til internet vha. PC. Evt. internet deling over smartmobil
- 2. Web-programmering ved <u>www.multiguard.dk</u>
- 3. Arrangere MAP app 'en til Smartphone Android/iPhone eller Windows-telefoner
- 4. Denne vejledning er tilgængelig på vores hjemmeside ved: "Elmåler- fjernbetjent aflæsninger MAP"

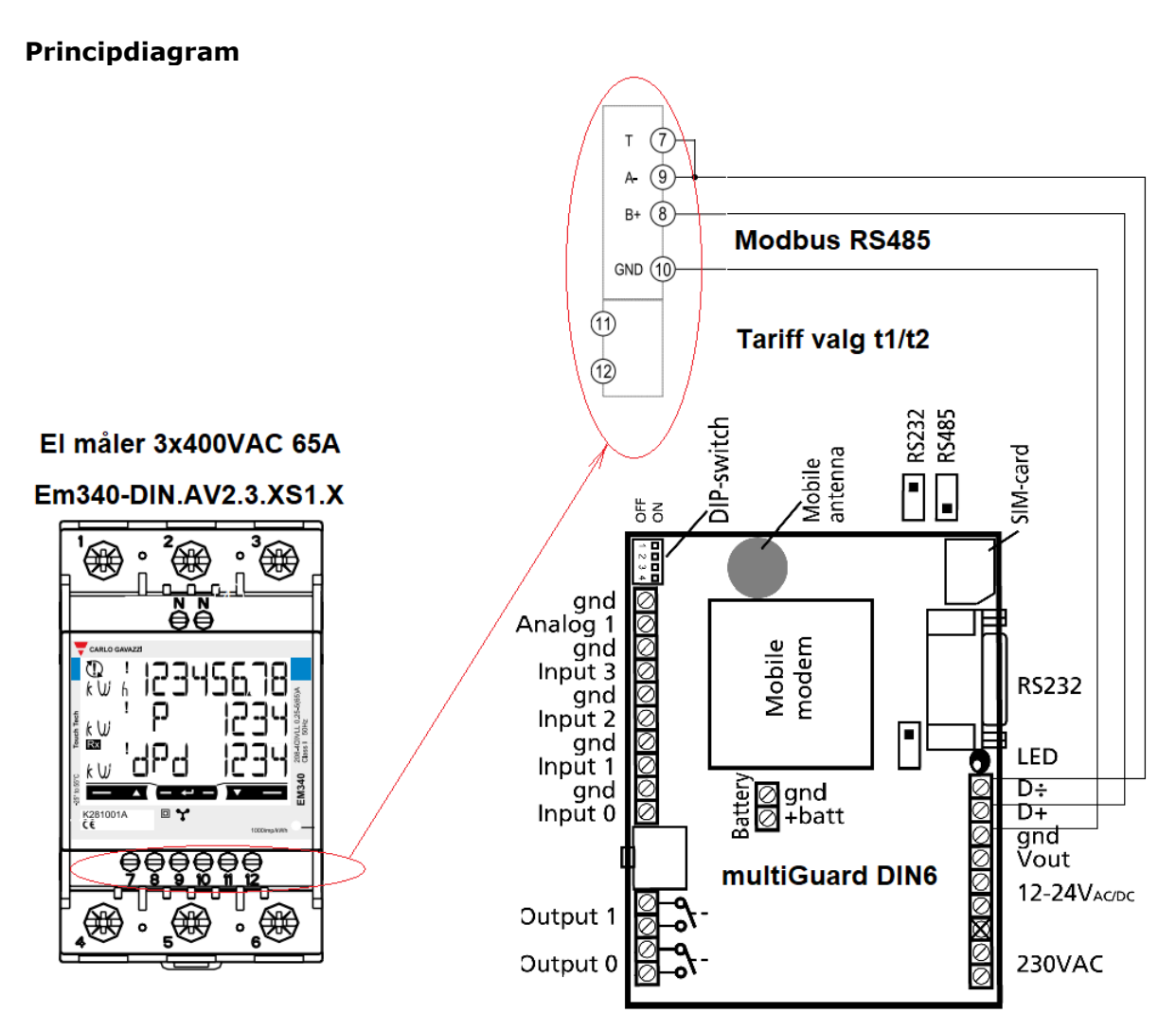

- 1. Hovedstrøm tilsluttes elmåler
- 2. Elmålers ModBus klemmer tilsluttes til multiGuard DIN6/9 ved et skærmet 3 leder kabel 0,14-0,5mm2
- 3. Micro switch stilles i position "Data" for ModBus kommunikation

### Stykliste:

| Grossist                   |          | Solar:               | Lemvigh Müller: | Andre grossister: |
|----------------------------|----------|----------------------|-----------------|-------------------|
| 1 stk. multiGuard DIN6, 4G | 007950   | 5485452964           | 7812152301      | 007950            |
| *) Diskantenne type        | 369007   | 5485452320           | 7887100087      | 369007            |
| 1 stk. Accu batteri 9/8,4V | 300301   | 8494200654           | 4440610330      | 300301            |
| 1 stk. IP 65 kasse         | 420205   | 7812151137           | 5485452197      | 420205            |
| 1 stk. Elmåler 3x65A Mo    | dBus RS4 | 85 MID m. 2 tariffer |                 |                   |

\*) Eksterne antenner skal anvendes ved utilstrækkelig GSM kommunikation.

#### 1. Programmering af Profort GSM enhed

Program arbejdet er opdelt i tre aktiviteter

- 1. Programmering af selve Profort GSM, 4G enhed ved alarm-Modtagere, digitale indgange, analoge indgange, kalender-/timerfunktioner og makrofunktioner. Auto log, Live signal & geografisk præsentation på kortudsnit
- 2. Oprettelse af **operatører** og anvendelse af MAP app'en: se vejledning: **"Map programmering og anvendelse** "

#### 1.1 Faneblad Opret enhed

Log på https:/masterview.dk/setup

| $\rightarrow$ | Klik | på | Setup |
|---------------|------|----|-------|
|               |      |    |       |

| Setup       |                                                                                                    |
|-------------|----------------------------------------------------------------------------------------------------|
| Seg på navn | Udfyld information  Enhed  Mobil nummer ③ Adgangskode ③ Navn  Model  91226310  1234  Modebus DiN 6  Mobil data ↑  Benyttes kun hvis APN er forskellig fra "internet".  Teleselskab  APN  APN  APN  APN  APN  APN  APN  AP |

- A. Tryk Opret enhed Udvælg enhed fra oplistningen
- B. Ændre evt til anden model
- C. Enhedens eget mobiltelefonnummer
- D. Indgiv evt. en ID tekst
- E. Tryk Mobil data hvis enhedens APN er forskellig fra "Internet"
- F. Vælg mobilselskab eller angiv APN direkte i APN skrivefelt
- G. Indgiv APN bruger & APN adgangskode hvis påkrævet af mobil operatør
- H. Gem og send

### 1.2 Faneblad Modtager

| Modt                                                                               | agere                               |                         |       |                     |           |        |          |     |
|------------------------------------------------------------------------------------|-------------------------------------|-------------------------|-------|---------------------|-----------|--------|----------|-----|
| #                                                                                  | Kontakt info                        | Kontakttype fra enhed ⑦ |       |                     | Godkend ⑦ | Zone ⑦ | Send     |     |
| 1                                                                                  | 86319541                            | SMS                     | ~     |                     |           | Alle 🗸 | 0        | -   |
| 2                                                                                  | Mobil nummer                        | Benyttes ikke           | ~     |                     |           | Alle 🗸 |          | L   |
| 3                                                                                  | Mobil nummer                        | Benyttes ikke           | ~     |                     |           | Alle 🗸 |          | 1   |
| 4                                                                                  | Mobil nummer                        | Benyttes ikke           | ~     |                     |           | Alle 🗸 |          |     |
| 5                                                                                  | Mobil nummer                        | Benyttes ikke           | ~     |                     |           | Alle 🗸 |          |     |
| 6                                                                                  | Mobil nummer                        | Benyttes ikke           | ~     |                     |           | Alle 🗸 |          |     |
| 7                                                                                  | Mobil nummer                        | Benyttes ikke           | ~     |                     |           | Alle 🗸 |          | -   |
| Onsæ                                                                               | tning                               |                         |       |                     |           | Sen    | d        |     |
| Send be                                                                            | sked til modtagere ved fra-/tilkobl | ing                     |       | Nej 🗸               |           |        |          |     |
| Antal sekunder inden talebesked/DTMF-toner afspilles ⑦                             |                                     |                         |       | 2 sek.              |           |        |          |     |
| Antal sekunder inden talebesked/DTMF-toner alspilles ①<br>Rækkefølge af modtager ⑦ |                                     |                         |       | Standard rækkefølge |           |        |          |     |
| Send ala                                                                           | rm til brugeren, der senest har kor | ntaktet enheden         | Nej 🗸 |                     |           |        |          |     |
|                                                                                    |                                     |                         |       |                     |           | вС     | em og se | end |

- A. Indtast GSM tlf nummeret til den person, som enheden skal ringe op til ved strømfejl. Vælg SMS som alarmtype
- B. Tryk GEM & Send for programoverførsel

# 1.3 Faneblad Kalender

| Timer                                                                                                    |                | Send          |
|----------------------------------------------------------------------------------------------------|----------------|---------------|
| A Hinutter B B Constant Constant Consta | Kommando(er) ⑦ | 0             |
|                                                                                                    |                | D Gem og send |

- A. Under Timer, vælg Minutter
- B. Indgiv 15 minutter og enheden vil for hver 15. minut sende KWH TOTAL værdi til MAPserver for aflæsning.
- C. Indgiv teksten KWH TOTAL som Makro kommando (Makro 3)
- D. Tryk GEM & Send for programoverførsel

# 1.4 Faneblad Makroer

| Makro navn       | Kommando(er) 🕜      | Send |
|------------------|---------------------|------|
| A FASESPÆNDINGER | MD 010400000067008  |      |
| B                | MD 0104000C0006B00B |      |
| C FASEEFFEKTER   | MD 01040040000671DC |      |
| D KWH TOTAL      | MD 0104003400023005 |      |
|                  |                     |      |
|                  |                     |      |

Her er alle tilgængelige målerdata prædifineret ved nodenummer, funktionskode, fysisk ModBus adresse, ordlængde & checkciffer i HEX format:

- A. Skriv FASESPÆNDINGER som makronavn for forespørgsel og skriv kommando MD 010400000067008
- B. Skriv FASESTRØMME som makronavn for forespørgsel og skriv kommando MD 0104000C0006B00B
- C. Skriv FASEFFEKTER som makronavn for forespørgsel og skriv kommando MD 01040040000671DC
- D. Skriv KWH TOTAL som makronavn for forespørgsel og skriv kommando MD 0104003400023005
- E. Tryk Gem og send for programoverførsel til enhed

# 1.5 Faneblad Andet

| Søg på navn                                                                          | Standard tekster         | Tekst                               | Zone ⑦   | Send        |
|--------------------------------------------------------------------------------------|--------------------------|-------------------------------------|----------|-------------|
| 🚽 🛨 Gentage alarmer trådløse moduler                                                 | Power failure            | POWER FAILURE                       | 0 ~      |             |
|                                                                                      | Power ok                 | POWER OK                            | 0 ~      |             |
| Opsætning                                                                            | Sabotage                 | SABOTAGE                            | 0 ~      |             |
| <ul> <li>         Modtagere     </li> <li>         Digitale indgange     </li> </ul> | Opsætning                |                                     |          |             |
| Analoge indgange                                                                     | Kvittering for kommand   | 0                                   | Ja 🗸     | •           |
|                                                                                      | Send også alarm via Kab  | pel/internet                        | Ja 🗸     | •           |
| Mere                                                                                 | Send også sabotage- og   | strømalarm når enheden er frakoblet | Nej 🗸    | •           |
| + Opret enhed                                                                        | Makroer tager højde for  | store og små bogstaver              | Nej 🗸    | ·           |
|                                                                                      | Automatisk tilkobling ef | ter frakobling (antal min.)         | Nej 🗸    | ·           |
|                                                                                      | Send power alarm         |                                     | A Straks |             |
|                                                                                      | Aktivering af sirene ved | alarm                               | Nej 🗸    | ·           |
|                                                                                      | Opret ur i enhed         |                                     | Nej 🗸    | ·           |
|                                                                                      |                          |                                     |          |             |
|                                                                                      |                          |                                     |          | Gem og send |

- A. Vælg Straks og der alarmeres straks POWER FAILURE ved strømfejl Husk at tilkøbe et 9/8,4 V genopladeligt batteri
- B. Tryk Gem og send for programoverførsel til enhed

Profort tager forbehold for ændringer. God fornøjelse og tak for du valgte Profort

File: Elmåler- fjernbetjent aflæsninger MAP Ver.02

KAP side: - 5 - af 5 dato: 23. marts 2023